# LNITE 抗体特

## 化学品智能管理系统

## 总览

化学品智能管理系统运行于单位局域网内,部署为本地服务器,包括PC端管理后台、 智能存储柜、操控台;本系统已和校统一身份认证平台、实验室安全综合管理系统进行对接, 并进行了数据初始化,包括统一登录功能、用户的权限与角色、实验室基础数据等信息。

PC 端负责提供 web 服务及管理全部数据, 电脑网络处单位内网情况下, 通过浏览器访问。进行用户信息同步、实验室管理、参数设置、各类统计表的查看等操作。

操作台端置于各实验室,负责协调所有智能存储柜,进行入库、领取、归还、送处、统 计查询、标签补打等操作。

1

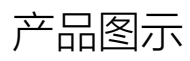

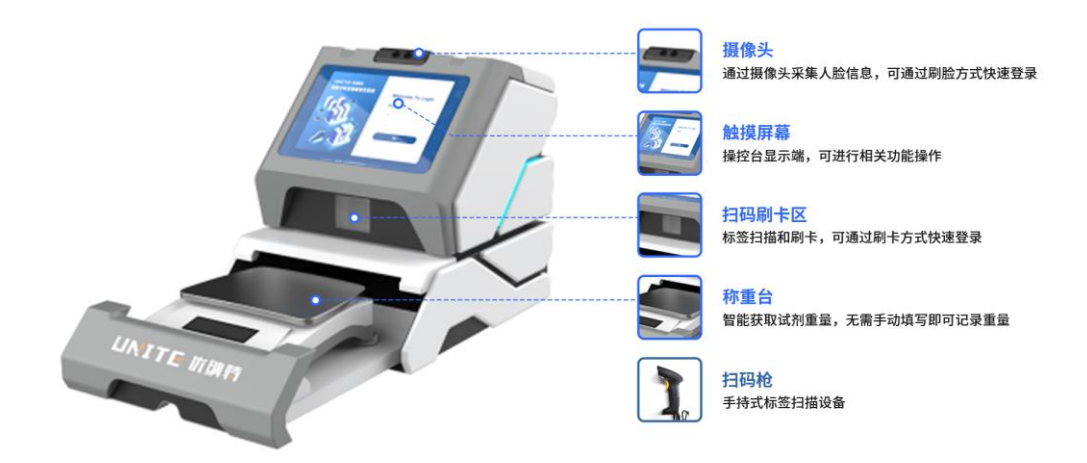

#### 操控台桌面式

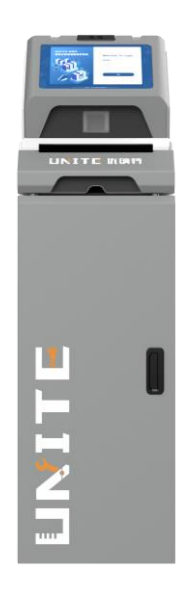

操控台落地式

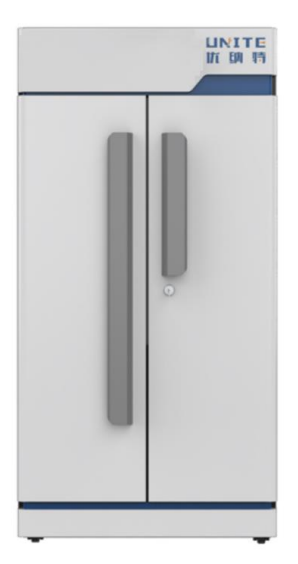

智能双开门存储柜

# 一、管理后台操作说明

#### 1. 实验室管理

#### 1.1.同步用户数据

在系统管理-实验室管理页面,点击同步,可从实验室安全综合管理系统中同步实验室 及其人员信息至本系统;

#### 1.2.添加用户

(1) 将已有用户添加至本实验室:在系统管理-实验室管理页面,点击添加 用户

|                |       | 实验室管理                                                          |     |             |            |       |             |            |         |                        |          |            | r <sup>1</sup> (a | dmin 🔻 |      | × 9 |
|----------------|-------|----------------------------------------------------------------|-----|-------------|------------|-------|-------------|------------|---------|------------------------|----------|------------|-------------------|--------|------|-----|
| The Length     | i j   | + 2 8 100                                                      | 重水市 |             |            |       |             |            |         |                        |          |            |                   |        |      |     |
| ↑ 首页看板         |       | 8.8                                                            | 实现  | <b>1室名称</b> |            |       |             | 实验室状态      |         |                        |          | 实验室类别      |                   |        |      |     |
| 4 个人中心         |       | ・ (Cannolacy)<br>・ 測试学院<br>第661                                |     | 校区          |            |       |             | 可存放化学品     |         |                        |          | 所属         |                   |        |      |     |
| 14 物资管理        |       | 所试1<br>例试1                                                     | 5   | UNIX等级      |            |       |             | 房间号        |         |                        |          | 楼宇         |                   |        |      |     |
| ⑦ 仪器管理         |       | 28tit2<br>NUE1                                                 |     |             |            |       |             |            |         |                        |          |            |                   |        |      |     |
| <b>2 I</b> RAY |       | 本验室1<br>111                                                    | 人员信 | a.          |            |       |             |            |         |                        |          |            |                   |        |      |     |
| @ 数据统计         |       | 111<br>• 浙江大学杭州国际科创中心                                          | 181 | 091/P       | 用户在        |       |             | ロ機索        | 同步用户    |                        |          |            |                   |        |      |     |
|                | •     | <ul> <li>历史学院</li> <li>浙江大学医学中心</li> </ul>                     |     | ID          | 用户名        | 姓名    | 手机号         | 卡号         | 头像      | 邮箱                     | 角色管理     | 角色         | 状态                |        | 操作   |     |
| 12.0000        | ε<br> | <ul> <li>新衣町改編研究時</li> <li>家屋高等研究時</li> <li>京拾动物中心</li> </ul>  | 0   | 22742       | zd         | admin | 13131313124 |            | 1580/69 |                        | R        | 安全责任人校级管理员 | 28                | 6      | 4 8  | 0   |
| 权限转            | RE    | <ul> <li>加洋学院</li> <li>工业技术转化研究院</li> <li>实验室与设备管理处</li> </ul> | 0   | 22765       | ycl        | 暴传利   | 1371111113  | 1234567    | iouxe:  | 15136189225<br>@qq.com | 8        | 学生         | Ξ <b>H</b>        | 6      | é. 🖯 | D   |
| <b>#</b>       |       | · 国际设计研究院<br>· 附属第一图院                                          | 0   | 22780       | zhongjian1 | (中国王1 | 18357130361 | 0992506111 | 100310  |                        | <b>A</b> | 教师         | 21                | 6      | é. 🖯 | ø   |
| 单位信            | 8     | <ul> <li>附属第二直统</li> <li>附属部逸大密院</li> </ul>                    |     |             |            |       |             |            | -       |                        | -        |            |                   |        | _    | -   |
| 单位列            | ŧ     | <ul> <li>・ 附進日产料医院</li> <li>・ 附進儿童医院</li> </ul>                | 0   | 25213       | yn         | 叶宁    |             |            |         |                        | 8        | 安全联系人      | 正常                | 6      | 2. B | Ð   |
|                |       | <ul> <li>社会科学研究基础平台</li> <li>本科实验教学中心</li> </ul>               |     |             |            |       |             |            |         |                        |          |            |                   |        |      |     |
| 角色管            | 1     | <ul> <li>財運減四医院</li> </ul>                                     |     |             |            |       |             |            |         |                        |          |            |                   |        |      |     |

输入需要添加成员的用户名,在下拉框用户列表中搜索选择,可将现有用户添加至当前

实验室。

| * 用户名 |     |   | *密码 | Unite@2023 |  |
|-------|-----|---|-----|------------|--|
| * 姓名  |     |   | 手机号 |            |  |
| Email |     |   |     |            |  |
| * 状态  | 请选择 | ~ | 头像  |            |  |
| *角色   | 请选择 | ~ |     | +          |  |
|       |     |   |     |            |  |
|       |     |   |     |            |  |
|       |     |   |     |            |  |

(2) 添加一个新用户:输入需要添加成员的基本信息(用户名不能与现有用户相同),

系统会自动将该新用户添加至用户区域,可设置用户角色及其他基本信息。

## 1.3.给用户分配开锁权限

|                    | 实验室管理                                                                        | 修改开锁                                  | 权限       |            |       |             |            |              |             | ×    |         | ac   | imin 👻 🌲 😫 | Ð  |
|--------------------|------------------------------------------------------------------------------|---------------------------------------|----------|------------|-------|-------------|------------|--------------|-------------|------|---------|------|------------|----|
| E MARKEN           |                                                                              | - S WARK                              | EY2      |            |       |             |            |              |             |      |         |      |            |    |
| 會 首页看板             |                                                                              | 10 AM                                 | E2       |            |       |             |            |              |             |      |         |      |            |    |
|                    | * 优纳特演示                                                                      | 12 注意                                 | 83       |            |       |             |            |              |             |      | 实验室类别   |      |            |    |
| <b>二</b> 个人中心      | * 责任大学院                                                                      | 1 1 1 1 1 1 1 1 1 1 1 1 1 1 1 1 1 1 1 | E4<br>85 |            |       |             |            |              |             |      | 所属      |      |            |    |
| .E. 491079510      | Right                                                                        | • 🖬 試利相                               | īY2      |            |       |             |            |              |             |      | 10.00   |      |            |    |
|                    | STOR 1                                                                       | * 🖬 m-安注                              | Ŧ        |            |       |             |            |              |             |      | 18.7    |      |            |    |
| ② 仪器管理             | 181/2                                                                        | 提交修改                                  |          |            |       |             |            |              |             |      |         |      |            |    |
| - 104b             | 高所(                                                                          |                                       |          |            |       |             |            |              |             | - 15 |         |      |            |    |
| - 38D              | 111                                                                          | -                                     |          |            |       |             |            |              |             |      |         |      |            |    |
| 数据统计               | 111                                                                          | and the second                        | -        |            |       |             | 0.00       | PRINT        |             |      |         |      |            |    |
|                    | · 历史学就                                                                       |                                       | 1110     |            |       |             | CA IREA    | - Hassing to |             |      |         |      |            |    |
| ◎ 系統管理 ●           | ·浙江大学医学中心<br>·新文和》曾历史等                                                       |                                       | ID       | 用户名        | 姓名    | 手机号         | 卡号         | 头像           | 邮箱          | 角色管理 | 角色      | 秋态   | 操作         |    |
| 试剂模板               | • 求是高等研究院                                                                    |                                       |          |            |       |             |            |              |             | -    | 安全要任人的  |      |            |    |
| 学生管理               | * 定验动物中心                                                                     |                                       | 22742    | zd         | admin | 13131313124 |            |              |             | A    | 级管理员    | E.W. |            | ٥. |
| 1. Constant of the | <ul> <li>週洋学院</li> <li>丁山林米林沢田の神</li> </ul>                                  |                                       | 22765    | vel        | 黑体形   | 1371111113  | 1234567    |              | 15136189225 |      | and the | 220  |            |    |
| 权限转援               | * 实验室与设备管理处                                                                  |                                       |          | yea        |       |             |            |              | @qq.com     |      | 7+      |      |            |    |
| 参数设置               | · 国际设计研究院<br>· 附属第一语院                                                        |                                       | 22780    | zhongjian1 | 钟建1   | 18357130361 | 0992506111 |              |             | A    | 教师      | EM.  | 6 2 6 5    | Þ  |
| 单位信息               | • 附属第二匹称                                                                     |                                       |          |            |       |             |            | -            |             |      |         |      |            |    |
|                    | <ul> <li>約進課過大臣統</li> <li>約1000-000-000-000-000-000-000-000-000-00</li></ul> |                                       | 25213    | yn :       | 叶宁    |             |            | 100          |             |      | 安全联系人   | ER   |            |    |
| 单位列表               | · 附属儿童医统                                                                     |                                       |          |            |       |             |            | -            |             |      |         |      |            |    |
| 1000100            | · 社会科学研究基础平台<br>· 本科学研究基础平台                                                  |                                       |          |            |       |             |            |              |             |      |         |      |            |    |
| 角色管理               | • 附属第四面称                                                                     |                                       |          |            |       |             |            |              |             |      |         |      |            |    |

在系统管理-实验室管理页面,点击开锁,可给用户分配柜子和抽屉的开锁权限。

### 2. 试剂模板

主要功能:试剂模板是事先准备好的化学试剂模板,便于在新增入库时可直接选择模板进行信息填充,方便快捷。

可在系统管理>试剂模板中进行试剂模板管理。

| <b>品</b> 物资 | 管理・▶   | 试剂模糊  | 7     |    |               |                |                |             |        |        | 晏传利 🔻 🌲 🚼 🕣      |
|-------------|--------|-------|-------|----|---------------|----------------|----------------|-------------|--------|--------|------------------|
| ▲ 我的        |        |       |       |    |               |                |                |             |        |        |                  |
| ◎ 数据        | 统计 🔸   | 请输入   | 搜索    |    |               |                |                |             |        | 新増模    | w excel导入 下载导入模板 |
| ✿ 系统        | 管理     | 名称    | 标签    | 类别 | CAS           | 别名             | 英文名            | 化学式         | 用法     | 相对密度   | 操作               |
|             | 试剂模板   | 石在西安  | 三类易制毒 | 液体 | 7664-93-9     | 硫酸;sulphuric   | sulphuric acid | H2SO4       |        |        | 🗉 详情 🔹 💿         |
|             | 学生管理   | 丙酮    | 三类易制毒 | 液体 | 67-64-1       | 丙酮;acetone;    | acetone;prop   | C3H6O       |        | 0.7899 | 目 详情 🔹 💿         |
|             | た時にも立て | 高锰酸钾  | 易制爆   | 固体 | 7722-64-7     | 高锰酸钾;pota      | potassium pe   | KMnO4       |        |        | □ 详情 🔹 💿         |
|             | 批量导入   | 氯化铵   | 普通化学品 | 固体 | 12125-02-9    | 氯化铵:ammo       | ammonium c     | NH4CI       |        |        | E 详情 🔹 💿         |
|             | 单位信息   | 盐酸    | 三类易制毒 | 液体 | 7647-01-0     | 盐酸;hydrochl    | hydrochloric a | HCL         |        | 1.18   | 目 详情 🔹 💿         |
|             | 单位列表   | 硝酸钠   | 易制爆   | 固体 | 7631-99-4     | 硝酸钠;Sodiu      | Sodium nitrate | NNaO3       |        |        | □ 详情 🔹 💿         |
|             | 实验室管理  | 硝酸银   | 易制爆   | 固体 | 7761-88-8     | 硝酸银; Silver    | Silver nitrate | AgNO3       |        |        | 🗉 详情 🔹 💽         |
|             | 角色管理   | 軍搭酸钾  | 易制爆   | 固体 | 7778-50-9     | 重掐酸钾; Pota     | Potassium di   | K2Cr2O7     |        |        | 🗉 详情 🔹 💿         |
|             | 模块管理   | 氯化汞   | 剧毒品   | 固体 | 7487-94-7     | 氧化汞:Mercur     | Mercury(II) ch | HgCl2       |        |        | 🗉 详情 🔹 💿         |
|             | 位調坝日官埋 | 氯化钠   | 普通化学品 | 固体 | 7647-14-5     | 氯化钠;NaCl;食     | NaCl           | NaCl        |        |        | □ 详情 🔹 💿         |
|             | 供应商管理  | 可溶性淀粉 | 普通化学品 | 液体 | 9005-84-9     | 可溶性淀粉;sol      | solublestarch  | (C6H10O5)n  |        |        | 🗉 详情 🔹 💿         |
|             |        | 磷酸二氢钾 | 普通化学品 | 固体 | 7778-77-0     | 磷酸二氢钾;Po       | Potassium dih  | KH2PO4      |        |        | □ 详情 ○           |
|             | 柜子管理   | 乙酸锌   | 普通化学品 | 固体 | 557-34-6      | 乙酸锌;zinc ac    | zinc acetate   | (CH3COO)2Zn |        |        | 🗉 详情 🔹 💿         |
|             | 流程管理   | 建化    | 普通化学品 | 固体 | 77-09-8       | 酚酞Phenolph     | Phenolphthal   | C20H14O4    |        |        | 🗉 详情 🔹 💿         |
|             |        | 氯化锰   | 普通化学品 | 固体 | 7773-01-5     | 氯化锰:Manga      | Manganese(II)  | MnCl2       |        |        | 同详情 💿 👩          |
|             | 操作说明   |       |       |    | 共 7370 条 20条/ | ≅ ∨ < <b>1</b> | 2 3 4 5        | 6 ··· 369 → | 前往 1 页 |        |                  |

试剂模板是化学品管理的基础数据,系统提供不少于2800种试剂模板信息,用户也可以根据试剂情况进行导入与编辑。

在入库时,发现没有匹配的试剂信息时,有权限的用户即可在后台添加新的试剂模板,保存 成功后,再移至操控台进行入库。

| 加加许何    |                          |                      |                     |            |                         |                     |                     |    |
|---------|--------------------------|----------------------|---------------------|------------|-------------------------|---------------------|---------------------|----|
| 常用名称    | 丙酮                       | 标签                   | 三类易制毒               | 类别         | 液体                      | 化学式                 | C3H6O               |    |
| CAS     | 67-64-1                  | 别名                   | 丙酮;acetone;prop     | 英文名        | acetone;propanon-       | 规格                  |                     |    |
| 纯度      |                          | 批号                   |                     | 品牌         |                         | 供应商                 |                     |    |
| 单价      | 0                        | 储存条件                 |                     | 重量         |                         | 用法                  |                     |    |
| 相对密度(水= | 0.7899                   | 有效期:                 |                     | 备注         |                         |                     |                     |    |
| 1)      |                          |                      |                     |            |                         |                     |                     |    |
| 预防措施    | 工程控制: 生产过剩<br>呼吸系统防护; 空气 | 呈密闭,全面通,<br>气中浓度超标时, | 风。<br>佩戴过滤式防        | 危险特性       | 其蒸气与空气可形成<br>易燃烧爆炸。与氧化  | 爆炸性混合物,<br>,剂能发生强烈反 | 遇明火、高热极<br>反应。其蒸气比空 |    |
| 灭火方式    | 尽可能将容器从火场<br>泠却,直至灭火结束   | 移至空旷处。喷<br>。处在火场中的   | 水保持火场容器<br>容器若已变色或  | 事故响应       | 皮肤接触, 脱去污迹<br>冲洗皮肤。     | 杂的衣着,用肥             | 皂水和清水彻底             |    |
| 安全存储    | 储存于阴凉、通风的<br>宜超过26℃。保持容  | 库房。远高火种<br>器密封。应与氧   | 、热源。库温不<br>(化剂、还原剂、 | 废弃处置       | 处置前应参阅国家和<br>物/容器送到批准的[ | 1地方有关法规进<br>麦物处理厂处理 | 世行处理,或将内:<br>。      | 23 |
| 化学性质    |                          |                      |                     |            |                         |                     |                     |    |
| 爆炸物     |                          |                      | 易燃气体                |            | 气溶胶                     |                     |                     |    |
| 氧化性。    | 气体                       |                      | 加压气体                |            | 🛃 易燃液体、液漆               | 5退敏爆炸物              |                     |    |
| 易燃固体    | 体、固态退敏爆炸物                |                      | 自反应物质和混合物 A         | 型、B型       | 自反应物质和滞                 | 昆合物 C型、D型、          | E型                  |    |
| 自態液体    | 体、自燃固体                   |                      | 自热物质和混合物            |            | 遇水放出易燃车                 | 气体的物质和混合物           | to .                |    |
| 氧化性     | 夜体、固体 (无机)               |                      | 氧化性液体、固体 (有         | 7机)        | 有机过氧化物,                 | A型、B型               |                     |    |
| 有机过多    | 氧化物 C型、D型、E型             |                      | 金属腐蚀物皮肤腐蚀/%         | 別激,类别1酸性无机 | 金属窝蚀物皮服                 | 夫腐蚀/刺激,类别           | 1酸性有机               |    |
| 金属腐蚀    | 独物皮肤腐蚀/刺激,类别1            | 碱性无机                 | 金屋腐蚀物皮肤腐蚀/%         | 別激,类別1碱性有机 | 急性毒性美别1                 | 、类别2、类别3无           | 胡                   |    |
| 急性毒性    | 性类别1、类别2、类别3有            | 机                    | 酸性腐蚀物品,溴            |            | 酸性腐蚀物品,                 | 过氧化氢                |                     |    |
| 酸性腐蚀    | 浊物品,硝酸、发烟硝酸、             | 硫酸、发烟                | 酸性腐蚀物品,其他酸          | 性腐蚀物品      | 碱性腐蚀物品,                 | 生石灰漂白粉强碱            | 6                   |    |
| 1.0.1.0 | 油物品 其他 (天水阱 水            | 合胜 信水                |                     |            |                         |                     |                     |    |

试剂模板中提供常用信息字段、化学性质信息,用户灵活进行修改、编辑。

3. 参数配置

| A A A A A        | 参数设置    |        |        |        | 🔢 镀金月 🔹 🌲 🗶 🔁 |
|------------------|---------|--------|--------|--------|---------------|
| #+##X.X.9        | 超时未归还   |        |        |        |               |
| ↑ 首页看板           | 化学品管控类别 | 超时时限   | 超时处理方式 | 通知人    | 操作            |
| 🚢 个人中心           | 普通化学品   | 1      | 通知     | 安全税務人  | Signal States |
| ▲ #5##\$\$\$;+ ▶ | 一般危化品   | 1      | 销账     |        | 1994A 19999   |
|                  | 称重设置    |        |        |        |               |
| ♀ 系统管理           | 标签      | 是否称重   |        | 是否可跳过  | 操作            |
|                  | 普通化学品   | 是      |        | 否      | 编辑            |
| 批量导入             | 一般危化品   | 是      |        | 是      | 编辑            |
| 单位信息             | 送处设置    |        |        |        |               |
| 实验室管理            | 标签      | 空瓶送处方式 | 1      | 废弃送处方式 | 操作            |
|                  | 普通化学品   | 直接送处   |        | 直接送处   | <b>编辑</b>     |
|                  | 一般危化品   | 等待送处   |        | 直接送处   | - 56 <b>1</b> |
|                  | 未放回原位   |        |        |        |               |
|                  |         | 标签     |        | 是否启用   | L             |
|                  |         | 普通化学品  |        | 0 是 🔿  | а III.        |
|                  |         | 一般危化品  |        | O 是 O  | 杳             |
|                  |         | -迷凤無击  |        | 0 * 0  | <b>资</b>      |
|                  |         |        |        |        |               |

系统提供常用参数配置,根据化学品标签,可分别设置超时未归还、超时未入库。

超时未归还:可设定不同类型化学品归还时限,超时后可选择给指定角色用户发送通知或直接销账。

超时未入库:可设定不同类型化学品超时时限,超时后可选择给指定角色用户发送通知。

## 4. 柜子管理

| 品 物<br>● 心 | 资管理 •        | 柜子管理        |                                     | 📔 admin 👻 🌲                | ×Ð |
|------------|--------------|-------------|-------------------------------------|----------------------------|----|
| ▲ 我        | n •          | 研設1 × 社務概 × | 试剂柜Y2 × 11 × RFID测试柜 × 1 × 6门柜 ×    |                            | +  |
| @ 数        | 据统计 🕨        | illeneri ×  | 0                                   | 柜子信息 🖉 😰                   |    |
| ☆ 系        | 统管理 🛛 🔍      | 水电费 ×       |                                     | 柜子名称:试剂柜 柜子类型:A            |    |
|            | 试剂模板         | m ×         | 抽屉1                                 | 总存量: 250 已存数量: 0 未存数量: 250 |    |
|            | 学生管理         |             | (初定存量: SO瓶 現存: 0瓶<br>0%             | 即将过期:0 已过期:0               |    |
|            | 权限转位         |             | 抽屉2                                 | 已领用:0                      |    |
|            | シ気反日<br>批量导入 |             | 3回20年~<br>翻2217年編:50所 现在F:0所        |                            |    |
|            | 单位信息         |             | 0%                                  |                            |    |
|            | 单位列表         |             | 抽屉3<br>额定存量: 50瓶 现存: 0瓶             | · 抽屉信息 2                   |    |
|            | 实验室管理        |             | 0%                                  | 已选中:抽屉()                   |    |
|            | 角色管理         |             | 抽屉4                                 | 抽屉名称: 锁号:                  |    |
|            | 模块管理         |             | 観史 <del>存</del> 量: 50瓶 現存: 0瓶<br>0% | 容量: 备注:                    |    |
|            | 检测项目管理       |             | HEF.                                |                            |    |
|            | 分类管理         |             | 1週月世⊃<br>郡定存量: 50瓶 現存: 0瓶           |                            |    |
|            | 供应商管理        |             | 0%                                  |                            |    |
|            |              |             |                                     |                            |    |
|            | 流程管理         |             |                                     |                            |    |
|            |              |             |                                     |                            |    |
|            |              |             |                                     |                            |    |

#### 可在左柜子列表中选择柜子、新增柜子

| 编辑柜子           |                                                      |              |            |         |     |      |      | ×  |
|----------------|------------------------------------------------------|--------------|------------|---------|-----|------|------|----|
| 柜子类型:          | 试剂柜 (普通)                                             | 柜子型号:        | ReagentNor | malV1   |     | 柜子编号 | 1027 |    |
| 柜子名称           | 试剂柜                                                  | 柜子类型 A       |            |         | 空间数 | 1    |      |    |
| 图片上传           |                                                      |              |            |         |     |      |      |    |
|                | +                                                    |              |            |         |     |      |      |    |
|                |                                                      |              |            |         |     |      |      |    |
| 額定温度           | 0<br>温度报警值                                           | 0            | 温湿度地址      |         |     |      |      |    |
| 行数             | 5                                                    | <b>列</b> 数 1 |            |         |     |      |      |    |
| 串口号            | 0                                                    | 板卡类型 2       |            |         | 板卡号 | 1    |      |    |
| 打印机地址          |                                                      |              | 锁控板IP地址    |         |     |      |      |    |
| 摄像头IP地址        |                                                      |              | 温湿度计地址     |         |     |      |      |    |
| 光耦识别板地址        | :                                                    |              | 备注         |         |     |      |      |    |
| 天平称重地址         | 1                                                    |              | 设备地址       |         |     |      |      |    |
| 超时未还报警(5       | 3钟)                                                  |              |            |         |     |      |      |    |
| 是否共享           | 是                                                    | 后有效 🦲 🗌      | x          | 双人脸认证 🔿 |     |      |      |    |
| 可存放物品类         |                                                      |              |            |         |     |      |      |    |
| 别              | 用注意の (April 9)<br>思想専思的事 (目前)事 (日前)事 (日前)事 (日前)事(日前) |              |            |         |     |      |      |    |
| 结用冻积           | 工管体用                                                 |              |            |         |     |      |      |    |
| 490 PELANA TAL | 17-49-00.0                                           |              |            |         |     |      |      |    |
|                |                                                      |              |            |         |     | 取    | 消    | 确定 |

可编辑柜子、抽屉信息

可在此处设置柜子可存放物品的类别、领用流程等操作

5. 库存统计

根据用户权限,可查看相应级别的库存数据:

"校级管理"可查看全校化学品数据,

"院级管理"可查看本学院化学品数据,

"实验室安全责任人"可查看本实验室数据。

|                                                | 库存统计                                                                                                    | 🔟 admin 🔹 🌲 🗙 Đ                                      |
|------------------------------------------------|----------------------------------------------------------------------------------------------------|------------------------------------------------------|
| ◎ 以露直理 ・                                       |                                                                                                    |                                                      |
| 数据统计<br>转库统计<br>通风模组管理<br>收货统计<br>打印统计<br>打印统计 | 按参数统计:     名称:     此号:     纯度     CAS:       标签:     请选择     美别:     请选择     有效用:     读西洋     库存状态:     当前库存       按实验室统计:     实验室:     请选择     相子:     请选择      库存状态:     当前库存       按订给果:     总数量:     70     总价值:     50     查询     重重     导出库存碳氮                                                      | 生产育:         活油入又做词           参形得:            白空义显示列 |
| 库存统计                                           | 2,4,6-三硝基甲苯(干的或含水<30%): 数量:1支                                                                                                    | 价值:0元 >                                              |
| 领用统计                                           | 丙酮: 数量:16支                                                                                                    | 价值:50元                                               |
| 申购统计                                           | 过氧化氢30%: 数量:8支                                                                                                    | 价值:0元                                                |
| 验收记录                                           | 氯: 数量:17支                                                                                                    | 价值:0元 >                                              |
| 核销统计                                           | 应//·酬酚·                                                                                                    | 价值:0元 >>                                             |
| 少量提醒                                           | *** 1 VIDEA・<br>文本部・<br>本語・<br>本語・                                                                                                    | 10唐:0元                                               |
| 异常警报                                           | 「<br>「<br>「<br>」<br>シス<br>二<br>シス<br>二<br>シス<br>二<br>シス<br>二<br>シス<br>二<br>・<br>コス<br>、<br>・<br>コス<br>、<br>・<br>コス<br>、<br>・<br>コス<br>、<br>・<br>コス<br>、<br>・<br>コス<br>、<br>・<br>コス<br>、<br>・<br>コス<br>、<br>・<br>コー<br>コー<br>、<br>、<br>コー<br>、<br>、<br>、<br>、<br>、<br>、<br>、<br>、<br>、<br>、<br>、<br>、<br>、 |                                                      |
| 终端状态监测                                         | 副化妆: 数量:1文                                                                                                    | BAIL:07C                                             |
| 温湿度统计                                          | 无水乙醇: 数量:3支                                                                                                    | 价值:0元 >                                              |
| 配伍统计                                           | 硝酸钠: 数量:1支                                                                                                    | 价值:0元                                                |
| 称重统计                                           | 重铬酸钾: 数量:3支                                                                                                    | 价值:0元                                                |
| 申顿统计                                           |                                                                                                    |                                                      |
| 公 系统管理                                         | 共10 象 1084/页 〈 1 〉                                                                                                    |                                                      |

可按各种参数以及不同部门进行统计当前库存数据

可按时间进行统计,分别统计数量、总价值。

可以用 EXCEL 形式导出数据

6. 领用统计

根据用户权限,可查看相应级别的库存数据:

"校级管理"可查看全校化学品数据,

"院级管理"可查看本学院化学品数据,

"实验室安全责任人"可查看本实验室数据。

| ▲ 物资管理<br>◎ 仪器管理 |                                     | 领用统计                      | 1               |      |                    |       |              |            |                        |            |             |                        |    |             |    |        | admin 🔻      |        | ×Ð    |
|------------------|-------------------------------------|---------------------------|-----------------|------|--------------------|-------|--------------|------------|------------------------|------------|-------------|------------------------|----|-------------|----|--------|--------------|--------|-------|
| ▲ 我的<br>● 数服统计   | •                                   |                           | <b>100 III:</b> |      |                    |       |              |            |                        |            |             |                        |    |             |    |        |              |        |       |
| 转函通风             | 统计<br>V模组管理<br>统计                   | 50.5579.78<br>名称:<br>生产商: | 18075<br>(清输入关  |      | <b>领用人:</b><br>标签: | 请选择   |              | 批号:<br>类别: | (<br>)<br>(请选择         |            | 纯度:<br>实验室: | 请选择                    |    | CAS:<br>柜子: |    | ¥ v    | 条形码          | :      |       |
| भार<br>भार       | 晚 <del>计</del><br>終 <del>端概</del> 览 | 领用日期:                     | 数量:             | 11   | I SUK              | 总价值   | <b>I</b> : 0 | 17.53:     |                        |            |             |                        | 查询 | 重賞          |    | 导出筛选后的 | 的结果至Exce     | 自定     | 义显示列  |
| 库布               | 统计                                  | 名称                        | 批号              | 纯度   | 生产商                | 规格    | 使用量          | 剩余量        | 领用日期                   | 归还日期       | 使用人         | 钥匙保管员                  | 用途 | CAS         | 类别 | 标签     | 领用重量         | 归还重量   | 安全责任人 |
|                  | 統計                                  | 硫酸                        |                 |      |                    | 500ml | 0ml          | 0ml        | 2023-10-23             | 尚未归还       | 李保海         |                        |    | 7664-93-9   | 液体 | 三类易制   | § 500.0000g  |        | 李保海   |
| 申赎               | 統计                                  | 硫酸                        |                 |      |                    | 500g  | 0g           | 0g         | 2023-10-23             | 尚未归还       | 李保海         |                        |    | 7664-93-9   | 液体 | 三类易制器  | ≨ 500.0000g  |        | 李保海   |
| 验必               | 记录                                  | 硫酸                        |                 |      |                    | 500g  | 0.1g         | 219.2g     | 2023-10-23             | 2023-10-23 | 李保海         |                        |    | 7664-93-9   | 液体 | 三类易制制  | 219.3000g    | 244.2g | 李保海   |
| 核領               | 统计                                  | 硫酸                        |                 |      |                    | 500g  | 280.7g       | 219.3g     | 2023-10-23             | 2023-10-23 | 李保海         |                        |    | 7664-93-9   | 液体 | 三类易制   | § 500.0000g  | 244.3g | 李保海   |
| 少量               | 提醒                                  | 丙酮                        |                 | HPLC |                    | 588g  | 0g           | 0g         | 2023-10-20             | 尚未归还       | 李保海         |                        |    | 67-64-1     | 液体 | 三类易制器  | ≨ 588.0000g  |        | 李保海   |
| 977A<br>(92)     | 「雪取                                 | 丙酮                        |                 |      |                    | 501g  | 0g           | 0g         | 2023-10-18             | 尚未归还       | 曼传利         |                        |    | 67-64-1     | 液体 | 三类易制調  | 1            |        |       |
| 2.5              | anoximus                            | 丙酮                        |                 |      |                    | 501g  | 0g           | 501g       | 09:30:22<br>2023-10-18 | 2023-10-18 | 曼传利         |                        |    | 67-64-1     | 液体 | 三类易制制  | 1            |        |       |
| <b>6</b> 30      | 统计                                  |                           |                 |      |                    |       | - 9          |            | 09:18:10               | 09:29:41   |             | 赖雨秋胡海                  |    |             |    |        |              |        |       |
| 称可               | 统计                                  | 硫酸                        |                 |      |                    | 500g  | 0g           | 500g       | 13:54:13               | 13:55:33   | 李保海         | 连,颜娟梅,刘<br>强           |    | 7664-93-9   | 液体 | 三类易制制  | \$ 500.0000g | 525.0g | 李保海   |
| 申領               | 统计                                  | 丙酮                        |                 | HPLC |                    | 588g  | 0g           | 0g         | 2023-10-12<br>10:29:13 | 尚未归还       | 李保海         | 赖雨秋,胡海<br>连,颜娟梅,刘<br>强 |    | 67-64-1     | 液体 | 三类易制器  | § 488.0000g  |        | 李保海   |
| 系统管理             |                                     |                           |                 |      |                    |       |              | ŧ          | 11条 10条                | (页 ) )     | 1           | 2 >                    |    |             |    |        |              |        |       |

可按各种参数以及不同部门进行统计当前领用数据

可按时间进行统计,分别统计数量、总价值。

可以用 EXCEL 形式导出数据

7. 核销统计

根据用户权限,可查看相应级别的库存数据:

"校级管理"可查看全校化学品数据,

"院级管理"可查看本学院化学品数据,

"实验室安全责任人"可查看本实验室数据。

| L 10       | Ŋ资管理 ▶ | 核销统证      | i <del>/</del> |          |               |       |                    |        |       |       |                      |      | admin                   | •     | X Ð      |
|------------|--------|-----------|----------------|----------|---------------|-------|--------------------|--------|-------|-------|----------------------|------|-------------------------|-------|----------|
| @ 1\$      | (器管理・● |           |                |          |               |       |                    |        |       |       |                      |      |                         |       |          |
| ≗ 我        | • P8   |           |                |          |               |       |                    |        |       |       |                      |      |                         |       |          |
| e 🕈        | は居统计 ・ |           |                |          |               |       |                    |        |       |       |                      |      |                         |       |          |
|            | 转库统计   | 名称        | 名称/cas/化       | 1 12     | 美别 清选择        |       | 标查 前               | 法祥 ~   | 标记类型  | 全部    | 送处状态                 | 全部   |                         |       |          |
|            | 通风模组管理 | 实验室       | 研发1            |          | <b>2子</b> 前选择 |       | 标记人                |        | 标记时间  |       | 明 重 (5)              | 東日期  |                         |       |          |
|            | 收货统计   |           | 查询             | 重置       |               |       |                    |        |       |       |                      |      |                         |       |          |
|            | 打印统计   | 名称        | cas号           | 化学式      | 类别            | 标签    | 纯度                 | 规格     | 剩余量   | 所属实验室 | 原位置                  | 标记类型 | 标记日期                    | 标记人   | 送处状态     |
|            | 打印終端概览 | 氯化铵       | 12125-02-9     | NH4CI    | 固体            | 普通化学品 | GR                 | 525g   | 425   | 研发1   | 试剂柜V1,抽屉<br>1        | 废弃   | 2023-09-26 0<br>8:58:04 | admin | 30<br>10 |
|            | 库存统计   | 氯化铵       | 12125-02-9     | NH4CI    | 固体            | 普通化学品 | GR                 | 525g   | 0     | 研发1   | 试剂柜V1,抽屉<br>1        | 2%   | 2023-09-25 1<br>6:43:39 | admin | Ŧ        |
|            | 申购统计   | 氯化铵       | 12125-02-9     | NH4CI    | 固体            | 普通化学品 |                    | 700g   | 700   | 研发1   | 试剂柜Y2,202<br>3/05/10 | 空瓶   | 2023-05-26 1<br>4:13:07 | admin | Ŧ        |
|            | 验收记录   | 无水乙醇      | 64-17-5        |          | 液体            | 普通化学品 | AR (沪试),<br>≥99.7% | 500g   | 500   | 研发1   | 试剂柜Y2,抽屉5            | 空瓶   | 2023-05-26 1<br>4:01:54 | admin | 8        |
|            | 核简统计   | 氯化铵       | 12125-02-9     | NH4CI    | 固体            | 普通化学品 |                    | 70g    | 70    | 研发1   | 试剂柜Y2,抽屉2            | 空瓶   | 2023-05-26 1<br>3:49:26 | admin | 8        |
|            | 少量提醒   | 石油醚60-90℃ | 8032-32-4      |          | 液体            | 普通化学品 | AR (沪试)<br>(塑桶)    | 25L    | 0     | 研发1   | 试剂柜,抽屉2              | 空瓶   | 2023-04-14 1<br>6:46:02 | admin | B        |
|            | 异常警报   | 酌酞        | 77-09-8        | C20H14O4 | 固体            | 普通化学品 |                    | 100g   | 50    | 研发1   | 试剂柜,抽屉1              | 废弃   | 2023-04-06 1<br>3:30:34 | admin | 是        |
|            | 终端状态监测 | 氯化铵       | 12125-02-9     | NH4CI    | 固体            | 普通化学品 |                    | 5ml    | 0     | 研发1   | 试剂柜,抽屉2              | 空瓶   | 2023-03-24 1<br>4:05:52 | admin | æ        |
|            | 温湿度统计  | 氢氧化镧      | 14507-19-8     | H3LaO3   | 固体            | 一般危化品 |                    | 100g   | 0     | 研发1   | 试剂柜,抽屉3              | 空瓶   | 2023-03-17 1<br>3:23:30 | 要传利   | Æ        |
|            | 称重统计   | 氢氧化镧      | 14507-19-8     | H3LaO3   | 固体            | 一般危化品 |                    | 100g   | 100   | 研发1   | 试剂柜,抽屉3              | 度车   | 2023-03-17 1<br>3:22:43 | 晏传利   |          |
|            | 申领统计   |           |                |          |               |       |                    |        |       |       |                      |      |                         |       |          |
| <b>0</b> 3 | ·统管理 • |           |                |          |               |       | 共 35 条 10          | жд v ( | 1 2 3 | 4 →   |                      |      |                         |       |          |

可按各种参数以及不同部门进行统计当前核销数据

可按时间进行统计,分别统计数量、总价值。

## 8. 终端状态监测

| 晶物         | 资管理 ▶                   | 终    | 端状态监测            |               |      |               |                               |            |           | 🎽 admin 👻 🌲 🔀 🔁           |
|------------|-------------------------|------|------------------|---------------|------|---------------|-------------------------------|------------|-----------|---------------------------|
| ● Ki       | an <u>⊨</u> , ,<br>39 • | 终端的) | 数: 177 在线: 45    | 高线: 132       |      |               |                               |            |           |                           |
| ©数4        | 居统计 ・                   |      | <b>当前状态</b> 全部   |               | 終端id |               | 所在位                           | 置          |           | 終續类型 请选择 ~                |
|            | 转库统计                    | 近7天  | <b>是否有故障</b> 全部  |               | 终端ip |               | 当前是                           | i <b>本</b> |           | 授索 重置                     |
|            | 核销统计                    | 序号   | 终端id             | 终端ip          | 终端类型 | 当前版本          | 所在位置                          | 当前状态       | 近7天离线时长 🗧 | 操作                        |
|            | 通风模组管理                  | 1    | 1139740ee741229f | 192.168.0.106 | 操控台  | zjdx_v1.6.4   |                               | 高线         | OB        | 查看高线情况 查看故障 停用终端          |
|            | 配伍统计                    | 2    | 1333ee56ac5c8f4a | 192.168.0.128 | 操控台  | zjdx_v1.6.4   |                               | 离线         | 0₽9       | 查看高线情况 查看故障 停用终端          |
|            | 终端状态监测                  | 3    | 13c884dd9597060c | 192.168.2.148 | 打印终端 | printhkd_v108 |                               | 在线         | 0₽9       | 查看高线情况 查看故障 停用终端          |
|            | 收货统计<br>打印统计            | 4    | 13ccc0f69da29cdd | 192.168.2.107 | 操控台  | zjdx_v1.6.6   | B 561@农生环组团.紫<br>金港( 31950 ); | 在线         | 0₽9       | 查看高线情况 <b>查看故障</b> 停用终端   |
|            | 打印終端概览                  | 5    | 16ab6538f38f77c5 | 192.168.0.110 | 操控台  | zjdx_v1.5.7   | 优纳特演示(26777);<br>测试学院(26807); | 高线         | 0秒        | 查看高线情况 查看故障 停用终端          |
|            | 库存统计                    | 6    | 187f34886820bfbf | 192.168.0.109 | 操控台  | zjdx_v1.6.4   |                               | 高线         | 019       | 查看高线情况 查看故障 停用终端          |
|            | 领用统计                    | 7    | 1adc18d18a570803 | 192.168.0.100 | 操控台  | zjdx_v1.6.4   |                               | 高线         | 0秒        | 查看高线情况 查看故障 停用终端          |
|            | 申购统计                    | 8    | 1e571032ce5a5d1d | 192.168.0.118 | 打印终端 | printhkd_v111 |                               | 在线         | 0₽        | 查看高线情况 <u>查看故障</u> 停用终端   |
|            | 型仪に求<br>小量担要            | 9    | 20230921         | 192.168.1.1   | 操控台  | 2023.09.21    | 测试环境                          | 高线         | 010       | <b>查看商线情况</b>             |
|            | <b>异常警报</b>             | 10   | 202309211428     | 192.168.1.1   | 打印终端 | 本本            | 测试111                         | 离线         | 0₽9       | 查看高线情况 <b>查看故障</b> 停用终端   |
|            | 温湿度统计                   |      |                  |               |      |               |                               |            |           |                           |
|            | 称重统计                    |      |                  |               |      |               |                               |            |           |                           |
|            | 申领统计                    |      |                  |               |      |               |                               |            |           |                           |
| <b>〇</b> 系 | 统管理 <b>&gt;</b>         |      |                  |               |      |               |                               |            | 共177条 <   | <b>1</b> 2 3 4 5 6 … 18 > |

显示权限范围内的终端数据

查看终端在线、离线、故障情况

可对终端进行停用、启用